Istruzioni per portare l'immagine .jpg al formato 100 x 130 pixel.

Mediante il programma risorse del computer selezionare con il click destro la foto in formato .jpg da modificare, selezionando l'opzione "apri con" e l'iconetta di microsoft office picture manager

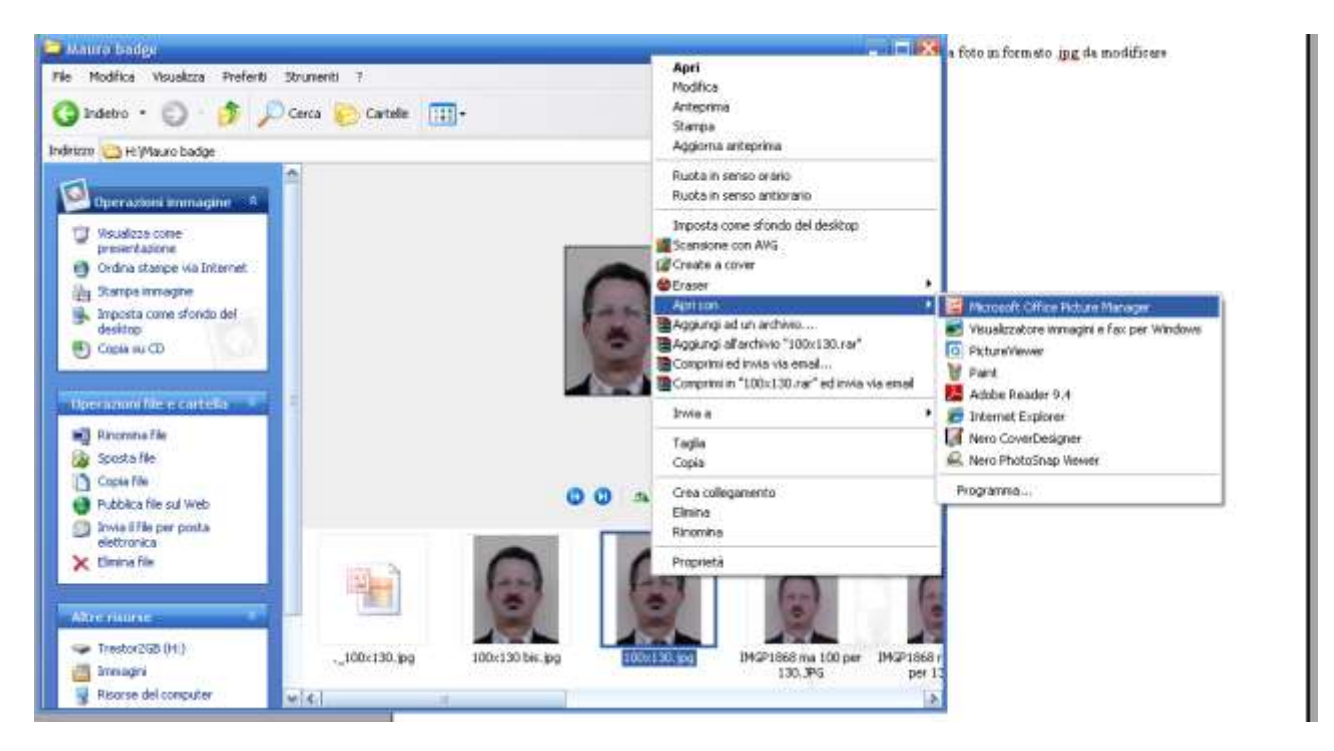

Selezionare l'opzione "Modifica immagini" dalla barra degli strumenti

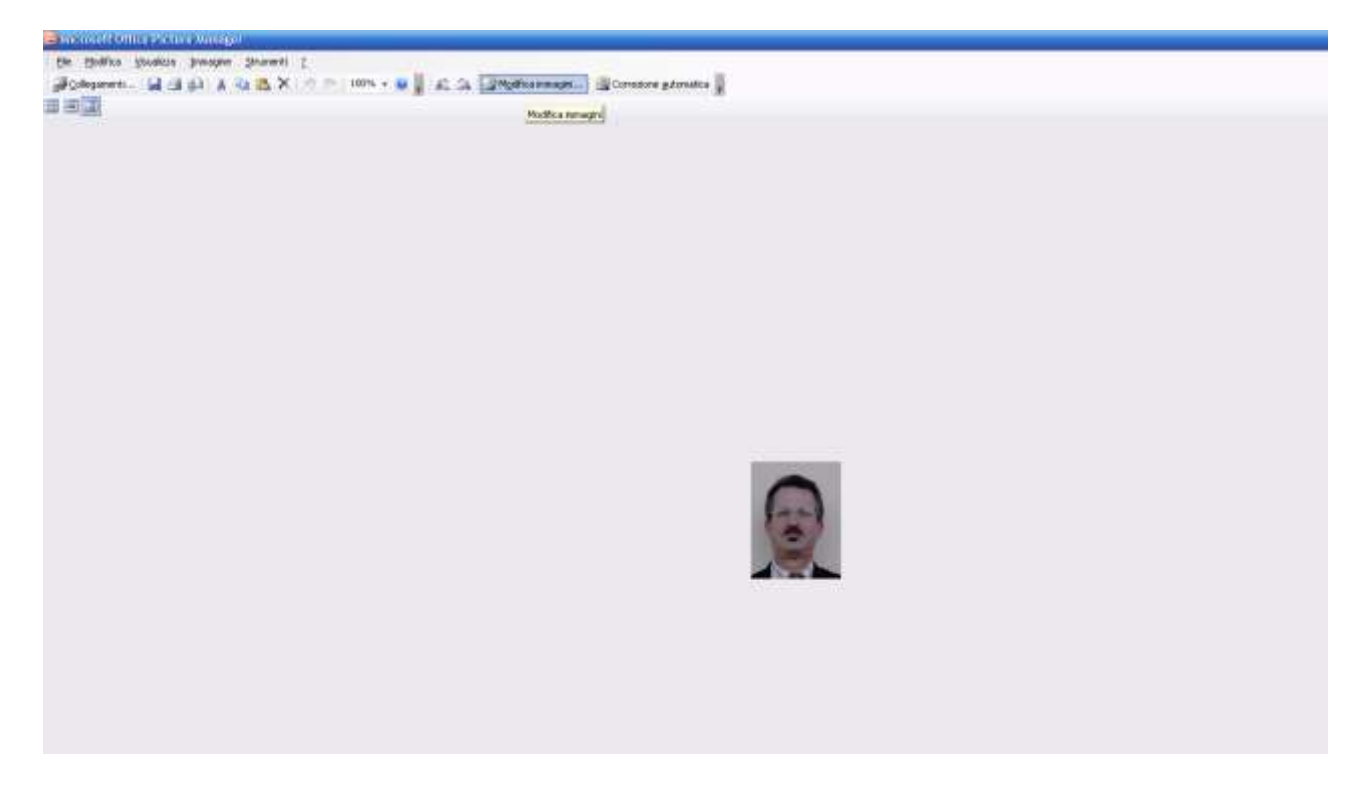

Selezionare dal menu di destra la funzione "Cambia dimensione immagine" "ridimensiona"

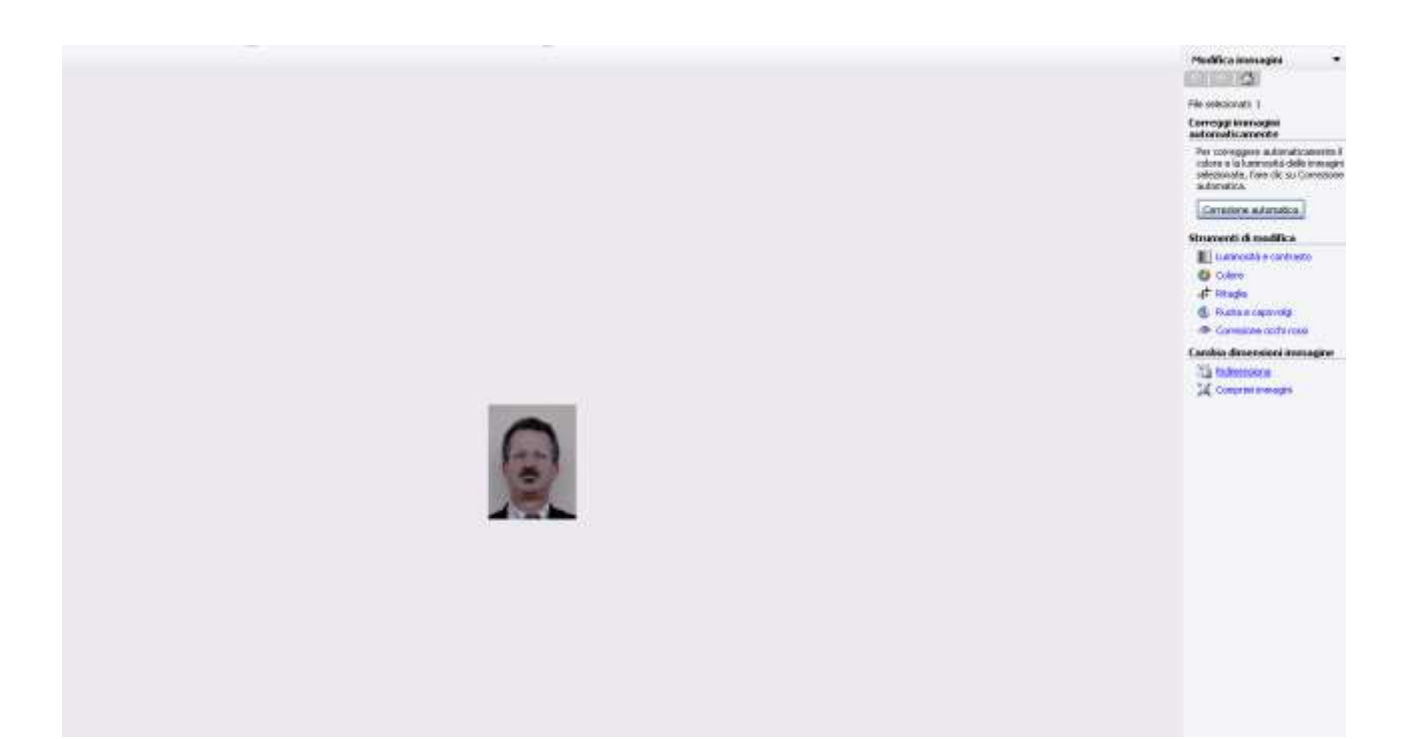

Selezionare il pulsante "Larghezza e altezza personalizzate"

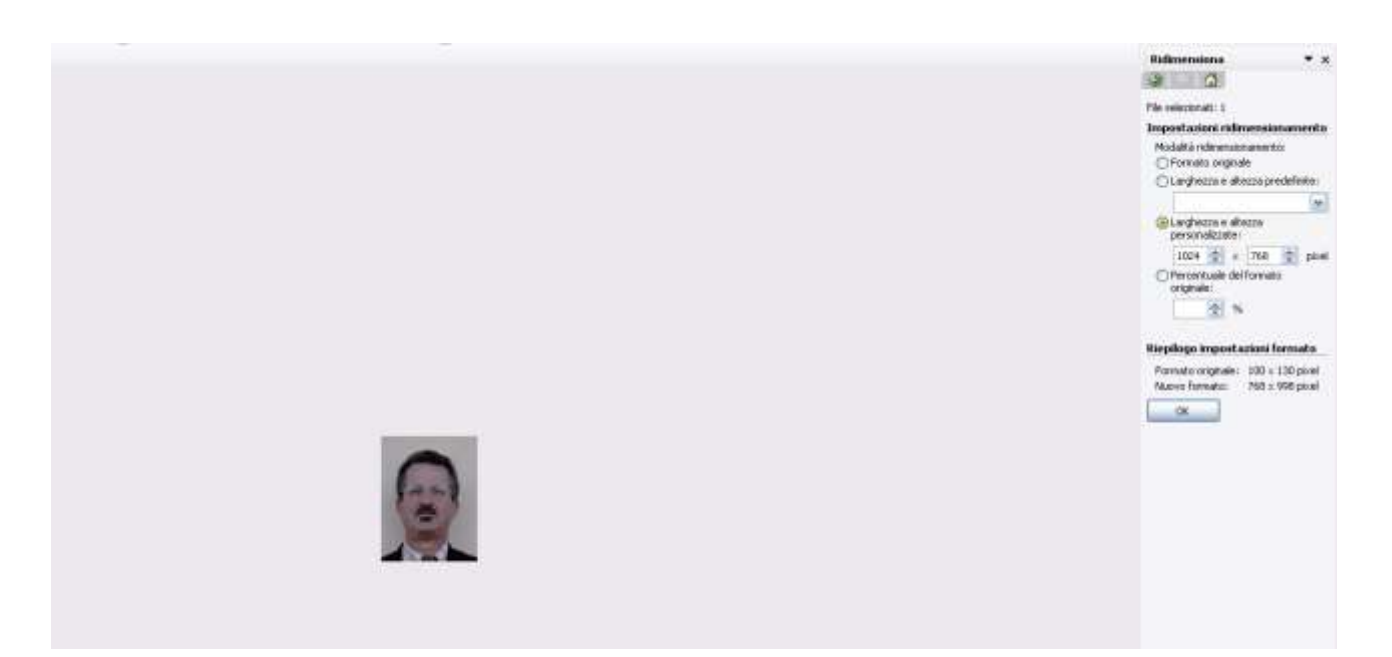

Inserire le dimensioni necessarie: 100 x 130 e confermare con pulsante OK

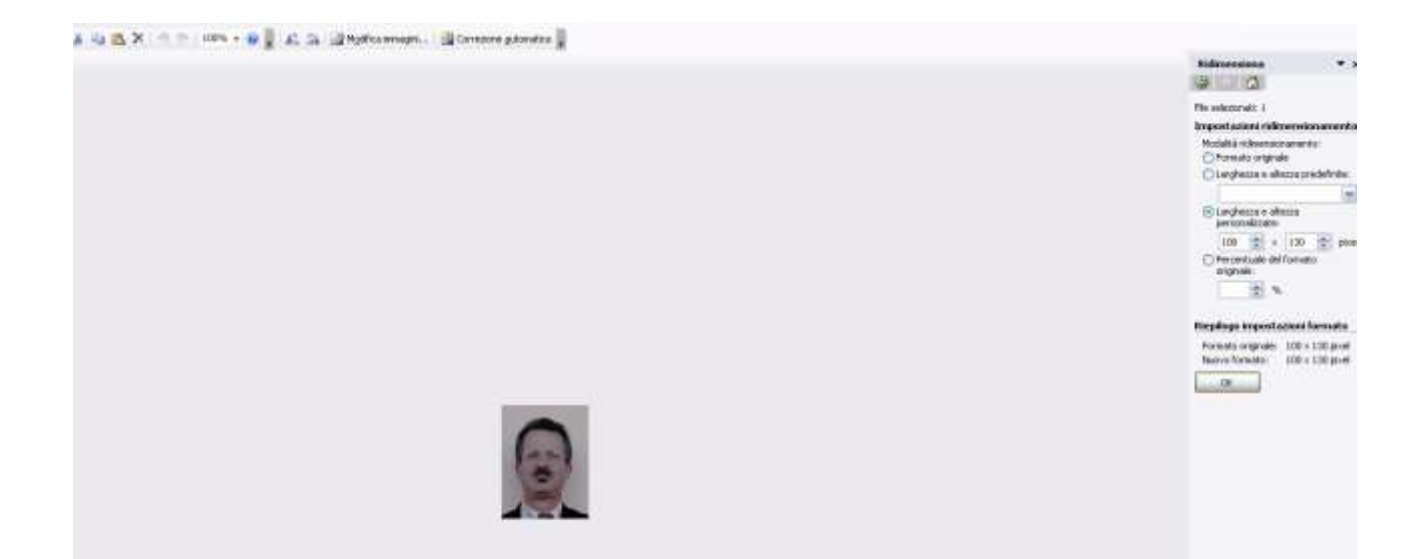